## 【ドングルの設定】

## \*オプションを追加するドングルを挿してください。

①ご利用の製品 NetSSTG1/SSTG1Lite2 いずれかをダブルクリックして立ち上げます。 ※プロジェクトファイルも映像データも開かないで下さい。

| 🕅 - CAN                    | VASs NetS | STG1 字幕 | 制作システム | <u>ل (0)</u> | _       |          |           |                                                      |              |  |
|----------------------------|-----------|---------|--------|--------------|---------|----------|-----------|------------------------------------------------------|--------------|--|
| ファイル(F)                    | 編集(E)     | 宇幕(S)   | 検索等(P) | 設定(O)        | チェック(C) | インボート(1) | エクスポート(R) | ヘルプ(H)                                               |              |  |
|                            |           |         |        |              |         |          |           | 50-700<br><b>ドックル設定(0)</b><br>ライセンス(U)<br>パージョン情報(A) |              |  |
|                            |           |         |        |              |         |          |           | コピー すべて表示                                            | 「ことー先字       |  |
| <b>↓</b><br>■ ☆ ☆ ☆ ☆<br>0 |           | :       | ;;     |              |         | ) h:     | Out       | Dura                                                 | tion <b></b> |  |

②[ヘルプ] メニューの [ドングル設定] をクリックします。(画像は NetSSTG1)

③[ロッキングコード取得]をクリックします。

| ドングル設定     | <b>X</b> |
|------------|----------|
| ロッキングコード取得 |          |
|            |          |
| ファイル読み込み   |          |
| ドングル書き換え   |          |
|            |          |
|            | 閉じる      |

④[ロッキングコードファイルを作成しますか?] とメッセージが出るので、[はい]をクリックします。

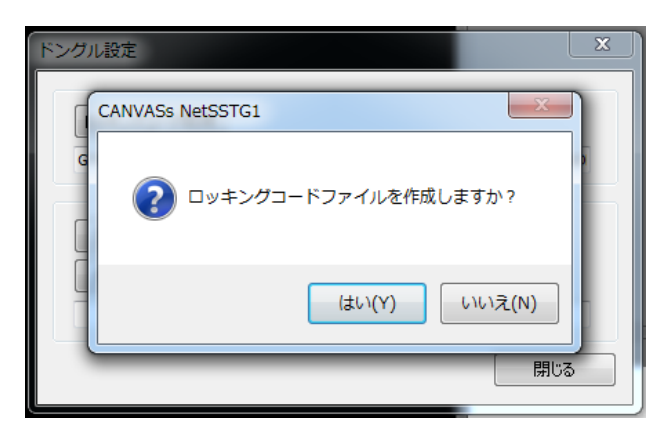

⑤ドングル番号(数字またはアルファベット混合の4桁 or 5桁の番号)をファイル名として入力し、保存先を指定してください。ファイル名に「\*.loc」と名前が入っている場合、「\*」は削除してください。

| 🙀 名前を付けて保存                            |                              |                             | ×             |
|---------------------------------------|------------------------------|-----------------------------|---------------|
| 🕞 🕤 - 📃 デスクトップ                        | ブ ▶                          |                             |               |
| 整理 ▼ 新しいフォル                           | ダー                           |                             | 8. <b>-</b> 0 |
| ☆ お気に入り<br>ダウンロード                     | <b>ライブラリ</b><br>システム フォルダー   | asanuma<br>システム フォルダー       | -             |
| ■ デスクトップ<br>30 最近表示した場所<br>目          | <b>コンピューター</b><br>システム フォルダー | <b>ネットワーク</b><br>システム フォルダー |               |
| ⇒イブラリ ドキュメント                          | CC間連<br>ファイル フォルダー           | <b>Proテスト</b><br>ファイル フォルダー |               |
| <ul> <li>ビクチャ</li> <li>ビデオ</li> </ul> | WebDB<br>ファイル フォルダー          | インストーラ<br>ファイル フォルダー        |               |
| ↓ ミュージック<br>・ ニージック                   | マニュアル関連<br>ファイル フォルダー        | 作業用<br>ファイル フォルダー           |               |
|                                       | 吹き替え                         | 動作確認テストファイル                 |               |
| ファイル名( <u>N</u> ): 1234               | loc                          |                             | -             |
| ファイルの種類( <u>T</u> ): Locki            | ng Code Files (*.loc)        |                             |               |
| <ul> <li>フォルダーの非表示  </li> </ul>       |                              |                             | 保存(S) キャンセル   |

⑥ロッキングコードが入っていることを確認し、[閉じる]をクリックします。

| ロッキングコード取得            |         |
|-----------------------|---------|
| (FNIWIZJMIIGTDJCYEBDH | )       |
| 7ァイル読み込み              |         |
| ドングル書き換え              |         |
|                       |         |
|                       | ( 閉じる ) |

⑦保存先に.loc ファイルが出来ます。このファイルを添付して株式会社カンバス宛にメールしてください。 メールアドレス sales@canvass.co.jp

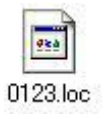

⑧株式会社カンバスから.lic ファイルを添付したメールが来ます。このファイルをパソコン上に保存してください。

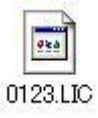

⑨②を参考に、[ドングル設定]のダイアログを表示し、[ファイル読み込み]をクリックします。

| トングル設定     |     |
|------------|-----|
| ロッキングコード取得 |     |
| ファイル読み込み   |     |
| ドングル書き換え   |     |
|            | 881 |

⑩.lic ファイルを選択し、[開く]をクリックします。

| ₩ 開<                                                                                   |                |                  |          |              |                             |                  | × |
|----------------------------------------------------------------------------------------|----------------|------------------|----------|--------------|-----------------------------|------------------|---|
| 😌 🕘 - 📕 🖡 २७७७                                                                         | 書き換え           |                  |          | <b>- 4</b> ∲ | ドングル書き換えの                   | )検索              | ٩ |
| 整理 ▼ 新しいフォルタ                                                                           | j—             |                  |          |              | 8== •                       |                  | 0 |
| ☆ お気に入り                                                                                | 名前             | 更新日時             | 種類       | サイズ          |                             |                  |   |
| 🔰 ダウンロード                                                                               | 1234.LIC       | 2017/03/17 11:15 | LIC ファイル | 0 KB         | )                           |                  |   |
| ■ デスクトップ<br><sup>1</sup> 週 最近表示した場所                                                    |                |                  |          |              |                             |                  |   |
| <ul> <li>⇒ ライブラリ</li> <li>ドキュメント</li> <li>ビクチャ</li> <li>ビデオ</li> <li>ミュージック</li> </ul> |                |                  |          |              |                             |                  |   |
| ■ コンピューター                                                                              |                |                  |          |              |                             |                  |   |
| ファイ                                                                                    | ル名(N) 1234.LIC |                  |          | •            | Licence Code Files<br>開く(O) | (*.lic)<br>キャンセ/ | • |

⑪ライセンスコードが入っていることを確認して、[ドングル書き換え]をクリックします。

| ロッキングコード取得                         |  |
|------------------------------------|--|
| ファイル読み込み                           |  |
| ADFVAFIXBVDDDTFEBOFPAIESBBEGIYALFV |  |

12ドングルの書き換えが完了しました。

以上